## Загрузка ЭСИ из xls

 Для того, чтобы в клиенте появилась возможность импорт из спецификаций в формате xls, необходимо, чтобы был включен в настройках TDM Remoting Server параметр «Интеграция с "Аскон"» (см. Установка и настройка TDMRemoting сервера.pdf раздел «Конфигурирование серверной части системы ADEM PD», ACKOH/Лоцман)

## АСКОН/Лоцман

Интеграция с "Аскон" — включить/выключить режим интеграции с программными продуктами компании АСКОН. При включении режима интеграции появляется возможность импорта конструкторских спецификаций, импорт объемных сборок, обмен данными с Лоцман:PLM.

 Запустите Adem PDM, авторизуйтесь под пользователем, у которого включена роль «Модифицировать архив, редактировать параметры конструкторских объектов» в той области данных хранилища, куда будет выполняться импорт

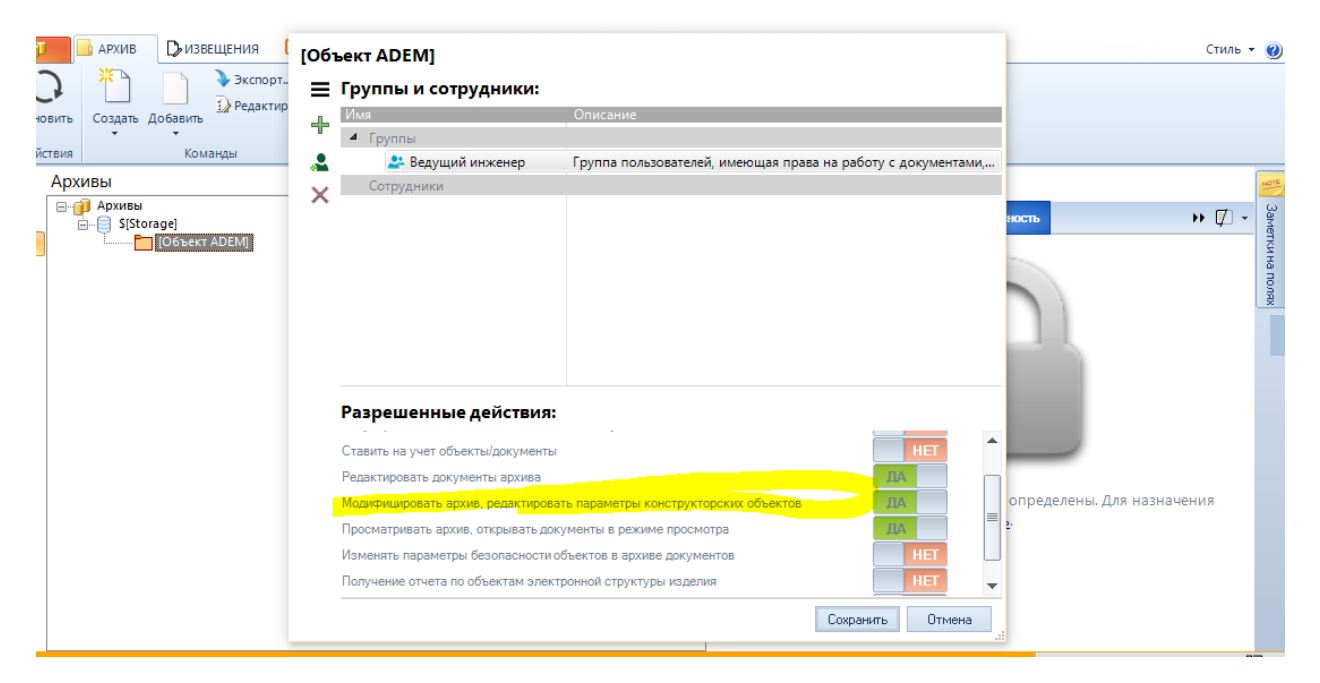

3. Выберите папку в хранилище, в которую будет выполняться импорт. Нажмите ПКМ-Новый-Новый объект – Сборочные единицы. Или выберите в хранилище существующую сборку

| ть Создать Добавить<br>ия Команды |              | Вставить<br>• Х<br>Правка        |                  | I       | Поиск  |                                   | <b>₽</b> |       |       |              |             |             |
|-----------------------------------|--------------|----------------------------------|------------------|---------|--------|-----------------------------------|----------|-------|-------|--------------|-------------|-------------|
| рхи                               | 18Ы          |                                  |                  |         |        |                                   |          |       |       | 7 ↓ -        | ≡           | [Импорт спе |
| - <b>(</b>                        | ) Архивы<br> | Storage]<br>[!Peectp             | объектов/до      | кументо | 6]     |                                   |          |       |       |              | 0<br>F      | Свойства    |
|                                   | I            | [Импорт                          | г специфика      | + Ho    | вый    | •                                 |          | Новая | папка |              | аименование |             |
| Д                                 |              | До                               | Добавить         |         | •      | <ul> <li>Новый объект</li> </ul>  |          |       |       | S[Storage]   |             |             |
|                                   | Inc.         |                                  | Поставить задачу |         | •      | <ul> <li>Новый докумен</li> </ul> |          |       | т     |              |             |             |
|                                   | Отп          |                                  | править          |         |        | _                                 |          |       |       | <            |             |             |
|                                   | 🍾 Экст       |                                  | Экспорт          |         |        |                                   |          |       |       | Состоит из   |             |             |
|                                   | 🐰 Выр        |                                  | резать           |         |        |                                   |          |       |       | Наименование |             |             |
| 🖹 Kor                             |              | Копировать                       |                  |         |        |                                   |          |       |       |              |             |             |
|                                   |              |                                  | 6                | B Bc    | тавить |                                   |          |       |       |              |             |             |
| Вст                               |              |                                  | тавить как ссыли | y.      |        |                                   |          |       |       |              |             |             |
| Х Уда                             |              |                                  | Удалить          |         |        |                                   |          |       |       |              |             |             |
| 🚖 Доб                             |              | Добавить в избранное             |                  |         |        |                                   |          |       |       |              |             |             |
| 🗊 Ред                             |              | <br>Редактировать учетные данные |                  |         |        |                                   |          |       |       |              |             |             |
|                                   |              |                                  | t                | 0 06    | новить |                                   |          |       |       |              |             |             |

4. Введите параметры головы спецификации. Нажмите Ок.

| войства                             |              |                        | 2 |  |  |  |  |  |  |
|-------------------------------------|--------------|------------------------|---|--|--|--|--|--|--|
| )бъект / Элемент состава из         | зделия       | Расцеховка             |   |  |  |  |  |  |  |
| -                                   | Осно         | Основные               |   |  |  |  |  |  |  |
| Вид воспроизводства                 | Прои         | зводство 🗸             |   |  |  |  |  |  |  |
| Вид номенклатиры                    | Гото         | Готовая продукция 🗸 🗸  |   |  |  |  |  |  |  |
| Тип КО                              | Элем         | Элемент спецификации   |   |  |  |  |  |  |  |
| Раздел                              | Сбор         | очные единицы          |   |  |  |  |  |  |  |
| Наименование комлекта               |              | ~                      |   |  |  |  |  |  |  |
| Обозначение                         | ШПК          | 4.301411.008           |   |  |  |  |  |  |  |
|                                     | <b>D</b> are |                        |   |  |  |  |  |  |  |
| Паименование                        | That         | 3                      |   |  |  |  |  |  |  |
| Условное наименование               |              |                        |   |  |  |  |  |  |  |
| дооавить условное наимен            | ювание       | к коду исполнения      |   |  |  |  |  |  |  |
| пеі                                 |              | *                      |   |  |  |  |  |  |  |
| Доп. информация                     |              |                        |   |  |  |  |  |  |  |
| Технол-ое направление               |              | <b>,</b>               |   |  |  |  |  |  |  |
| -                                   |              |                        |   |  |  |  |  |  |  |
| Формат                              |              | ~                      |   |  |  |  |  |  |  |
| Единицы нормирования                | 1            |                        |   |  |  |  |  |  |  |
| Единицы велич. (ЕВ)                 | 796 (        | т) 🦻                   |   |  |  |  |  |  |  |
| - Упра                              | авление      | объектом               | i |  |  |  |  |  |  |
| Стадия продвижения                  |              | 1                      |   |  |  |  |  |  |  |
| Статус объекта                      |              |                        |   |  |  |  |  |  |  |
| -<br>Литера                         |              | ~                      |   |  |  |  |  |  |  |
| Дата создания                       | 05.07        | .2023                  |   |  |  |  |  |  |  |
| Дата внедрения                      | 05.07        | .2023                  |   |  |  |  |  |  |  |
| <ul> <li>Оформление груп</li> </ul> | повой с      | пецификации, вариант Б | ĥ |  |  |  |  |  |  |
|                                     |              | ОК Отмена              | а |  |  |  |  |  |  |

5. Выберите сборочную единицу, нажмите ПКМ – Добавить - Добавить файлы

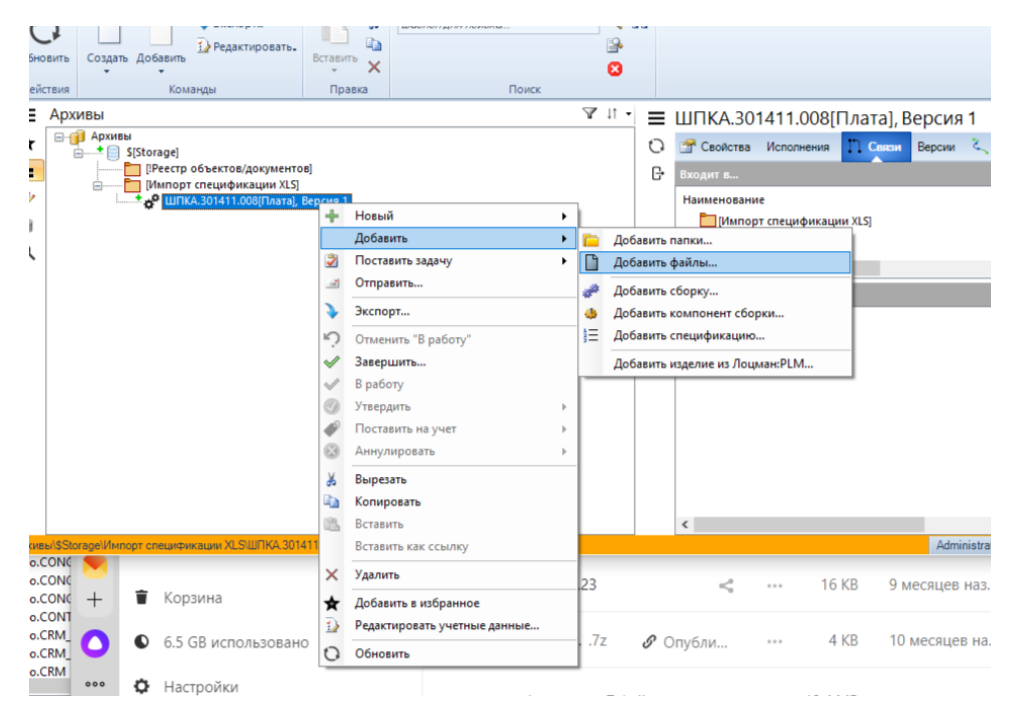

6. Выберите файл xls в нужном формате. Если в папке, где находится xls, будут чертежи, модели, документы в имени которых присутствует обозначение из спецификации, то они автоматически будут импортированы в PDM и привязаны к соответствующему объекту

| Добавить файлы                                              |                    |                                     |                  |                  |         |  |  |  |  |  |
|-------------------------------------------------------------|--------------------|-------------------------------------|------------------|------------------|---------|--|--|--|--|--|
| $\leftarrow \ 	o \ 	accel{eq:product}$ « Пример импорт спец | Лоиск в: Сборка v1 |                                     |                  |                  |         |  |  |  |  |  |
| Упорядочить 🔻 Новая папка                                   |                    |                                     |                  |                  | • 🔳 🕐   |  |  |  |  |  |
| Руководства пользователя 80                                 | ^                  | Имя                                 |                  | Дата изменения   | Тип ^   |  |  |  |  |  |
| 📙 Учебные курсы                                             |                    | 🚮 ШПКА.301411.008 Плата - копия.xls | 13.02.2014 18:24 | Лист Мі          |         |  |  |  |  |  |
| System Volume Information                                   |                    | <br>🛅 ШПКА.301411.008 Плата.a3d     | 23.05.2013 16:05 | компа            |         |  |  |  |  |  |
| Мои документы                                               |                    | 📑 ШПКА.301411.008 Плата.cdw         |                  | 12.03.2013 10:02 | КОМПА   |  |  |  |  |  |
| DATA_EXCHANGE (E:)                                          |                    | 🖽 ШПКА.301411.008 Плата.spw         | 12.03.2013 10:02 | КОМПА            |         |  |  |  |  |  |
| Зарезервировано системой (F:)                               |                    | 🔄 ШПКА.301411.008 Плата.xls         |                  | 05.07.2023 11:01 | Лист Мі |  |  |  |  |  |
| — Локальный лиск (I:)                                       |                    | 📄 ШПКА.757473.007 Контакт.cdw       | 04.03.2013 13:49 | КОМПА            |         |  |  |  |  |  |
|                                                             |                    | 🗃 ШПКА.757473.007 Контакт.m3d       | 23.05.2013 16:06 | КОМПА            |         |  |  |  |  |  |
| DAIA (3.)                                                   |                    | 📓 ШПКА.757473.008 Контакт.cdw       |                  | 07.03.2013 9:16  | КОМПА   |  |  |  |  |  |
| 🛫 Adem IDMRemoting Server (\\IZHSERV                        | ER)                | 🗃 ШПКА.757473.008 Контакт.m3d       | 23.05.2013 16:06 | КОМПА            |         |  |  |  |  |  |
| 🔿 Сеть                                                      |                    | 📄 ШПКА.757473.009 Контакт.cdw       |                  | 04.03.2013 13:40 | КОМПА   |  |  |  |  |  |
|                                                             | - 11               | 🗃 ШПКА.757473.009 Контакт.m3d       | 23.05.2013 16:06 | КОМПА            |         |  |  |  |  |  |
|                                                             |                    | 🖻 ШПКА 757532 001 Плата сфи         |                  | 04 03 2013 13-40 | компа 🖌 |  |  |  |  |  |
|                                                             | Ť                  | •                                   |                  |                  | -       |  |  |  |  |  |
| <u>И</u> мя файла: ШПКА.3014                                | 111.008            | Плата.xls                           | Все Файлы (*.*)  | ~                |         |  |  |  |  |  |
|                                                             |                    |                                     |                  | <u>О</u> ткрыть  | Отмена  |  |  |  |  |  |

7. Если выбран файл в формате xls в требуем формате, то на запросе (см. рис) нажмите да.

| AdemVaultAppServer |                                         |  |  |  |  |  |  |  |
|--------------------|-----------------------------------------|--|--|--|--|--|--|--|
| ?                  | Выполнить импорт спецификации из Excel? |  |  |  |  |  |  |  |
|                    | <u>Д</u> а <u>Н</u> ет Отмена           |  |  |  |  |  |  |  |

8. В процессе импорта будет выполнен разбор xls файла и подготовленные данные будут переданы в PDM. Так же в процессе импорта элементы спецификации из разделов покупные, стандартные, прочие изделия, материалы будут связываться с элементами корпоративной справочной системы i-Ris. Все ошибки и предупреждения, которые были выявлены в процессе импорта записываются в лог файл. По окончании импорта будет предложено ознакомиться с его содержимым.

| AdemVaultAppServer |                                                                                                 |  |  |  |  |  |  |  |  |
|--------------------|-------------------------------------------------------------------------------------------------|--|--|--|--|--|--|--|--|
|                    | В ходе добавления информации в архив были выявлены<br>ошибки/предупреждения.<br>Смотреть отчет? |  |  |  |  |  |  |  |  |
|                    | <u>Д</u> а <u>Н</u> ет                                                                          |  |  |  |  |  |  |  |  |

9. Результат импорта представлен на рис. Ниже.

| ★        | i → ↓ → S[Storage]                                                                                                    |          | 🚰 Свойства |      | Исполн | ения 🎵 Связи 🗄      | Версии 🔍 Маршрут 🤅      | 🔎 Комментарии(0) |           | ))) | Курнал 🔚 | 🔲 Спецификация |         | H 🖉 | - |  |  |  |
|----------|----------------------------------------------------------------------------------------------------|----------|------------|------|--------|---------------------|-------------------------|------------------|-----------|-----|----------|----------------|---------|-----|---|--|--|--|
| t        | [!Реестр объектов/документов]                                                                                             |          |            |      |        |                     |                         | -                |           |     |          |                |         |     | ~ |  |  |  |
|          | 🚊 🎦 [Импорт спецификации XLS]                                                                                             |          | Формат     | Зона | Поз.   | Обозначение         | Наименование            | Кол              | . Примеча | EB  | Материал | Macca          | Размеры |     |   |  |  |  |
| <i>Z</i> | 🚊 🔤 🧬 ШПКА.301411.008[Плата], Версия 1                                                                                    | <b>P</b> |            |      |        |                     |                         |                  |           |     |          |                |         |     |   |  |  |  |
| - 64     | 👜 — 🛁 ШПКА.301411.008 СБ[Плата. Сборочный чертеж], Версия 1                                                               |          |            |      |        |                     |                         |                  |           |     |          |                |         |     |   |  |  |  |
|          | <mark>ж</mark> ШПКА.757473.007[Контакт], Версия 1                                                                         | 6        |            |      |        |                     | Документация            |                  |           |     |          |                |         |     |   |  |  |  |
| Q        | - 😽 ШККА.757473.008(Контакт), Версия 1<br>бгу ШККА.757473.008(Контакт), Версия 1<br>г до ШККА.757532.001(Глата), Версия 1 |          |            |      |        |                     |                         |                  |           |     |          |                |         |     |   |  |  |  |
|          |                                                                                                    |          | 43         |      |        | UIDKA 301411.008 CE | Плата, Сборочный чер    | x                |           | шт  |          |                |         |     |   |  |  |  |
|          |                                                                                                    |          |            |      |        |                     |                         |                  |           |     |          |                |         |     |   |  |  |  |
|          | ШПКА.757532.002[Изолятор], Версия 1                                                                                       |          |            |      |        |                     |                         |                  |           |     |          |                |         |     |   |  |  |  |
|          | Тара (Винт А.М.2,5-6gx10.32.ЛС59-1.133 ГОСГ 17473-80), Версия 1                                                           |          |            |      |        |                     | Детали                  |                  |           |     |          |                |         |     |   |  |  |  |
|          | [БИНТ А.М4-6gx20.32.ЛС59-1.136 ГОСТ 17475-80], Берсия 1                                                                   |          |            |      |        |                     |                         |                  |           |     |          |                |         |     |   |  |  |  |
|          | наика M2,5-6H.32.ЛС59-1.135 ГОСТ 5927-70], Берсия Г                                                                       |          |            |      |        |                     | W                       |                  |           |     |          |                |         |     |   |  |  |  |
|          | * (III) 26 2 5 8 5 2 5 8 5 2 5 1 5 2 5 1 5 2 5 2 5 1 5 2 5 2 5 2                                                          |          | A4         |      | 1      | LUI IKA.757475.007  | контакт                 | 2                |           | ш   |          |                |         |     |   |  |  |  |
|          | 1 [IIIaŭ6a 4.0 EptMu3-1.136 FOCT 6402-70], Bepting 1                                                                      |          | A4         |      | 2      | ШПКА.757473.008     | Контакт                 | 1                |           | шт  |          |                |         |     |   |  |  |  |
|          | Пайба 4 2 5 32.//С59.1.133 ГОСТ 10450.78). Версия 1                                                                       |          | A4         |      | 3      | ШПКА.757473.009     | Контакт                 | 1                |           | шт  |          |                |         |     |   |  |  |  |
|          | АС (Шайба А 4.32.//С59-1.136 ГОСТ 10450-78). Версия 1                                                                     |          | 42         |      |        | UIDKA 757522.001    | Danza                   | 1                |           | шт  |          |                |         |     |   |  |  |  |
|          | ИСТЕЦИФИКАЦИЯ, Версия 1                                                                                                   |          | ~          |      | -      | Larikok.757552.001  | Thata                   |                  |           |     |          |                |         |     |   |  |  |  |
|          | ШПКА.757473.007[Контакт], Версия 1                                                                                        |          | A4         |      | 5      | ШПКА.757532.002     | Изолятор                | 1                |           | шт  |          |                |         |     |   |  |  |  |
|          | 🚽 ШПКА.757473.007(Контакт), Версия 1                                                                                      |          |            |      |        |                     |                         |                  |           |     |          |                |         |     |   |  |  |  |
|          | 👸 ШПКА.757473.007[Контакт], Версия 1                                                                                      |          |            |      |        |                     | Стандартные изделия     |                  |           |     |          |                |         |     |   |  |  |  |
|          | 🖮                                                                                                    |          |            |      |        |                     | and the second second   |                  |           |     |          |                |         |     |   |  |  |  |
|          | шПКА.757473.008[Контакт], Версия 1                                                                                        |          |            |      |        |                     |                         |                  |           |     |          |                |         |     |   |  |  |  |
|          | ШПКА.757473.008[Контакт], Версия 1                                                                                        |          |            |      | 8      |                     | Винт А.М2,5-6gx10.32.Л  | - 4              |           | шт  |          |                |         |     |   |  |  |  |
|          | 👜 👘 🏷 ШПКА.757473.009[Контакт], Версия 1                                                                                  |          |            |      | 9      |                     | Винт А.М4-6ах20.32.ЛС   | 8                |           | шт  |          |                |         |     |   |  |  |  |
|          | ШПКА.757473.009(Контакт), Версия 1                                                                                        |          |            |      | 10     |                     | Failing M2 5 6H 22 8C50 |                  |           |     |          |                |         |     |   |  |  |  |
|          | ШПКА.757473.009(Контакт), Версия 1                                                                                        |          |            |      | 10     |                     | Тайка м2,5-6Н.52.//С59  | 4                |           | ш   |          |                |         |     |   |  |  |  |
|          | ⊕ ШПКА.757532.001[Плата], Версия 1                                                                                        |          |            |      | 11     |                     | Гайка М4-6Н.32.ЛС59-1   | 8                |           | шт  |          |                |         |     |   |  |  |  |
|          | ШПКА.757532.002[Изолятор], Версия 1                                                                                       |          |            |      | 12     |                     | Шайба 2.5 Л БрКМцЗ-1    | 4                |           | шт  |          |                |         |     |   |  |  |  |
|          | ВИНТ А.М.2,5-6gx10.32,ЛС59-1.133 ГОСГ 1/4/3-80], Версия 1                                                                 |          |            |      | 13     |                     | UNCE A DESIGNARY 1.1    |                  |           |     |          |                |         |     |   |  |  |  |
|          | Винт А.М4-6gx20.32.ЛС59-1.136 ГОСТ 17475-80], Версия 1                                                                    |          |            |      | 15     |                     | шайба 4 л вркмцз-1.1    | 8                |           | шı  |          |                |         |     | ~ |  |  |  |
|          | налика мидоналости и тор постали и тор тор тор тор тор тор тор тор тор тор                                                |          | <          |      | **     |                     | 105865 A 0 C 00 BCCO 4  | - 1              |           |     |          |                |         | >   |   |  |  |  |
|          | Панка М4-6Н.32./IC59-1.136 ГОСТ 5927-701. Версия 1                                                                        |          | 、<br>、     |      |        |                     |                         |                  |           |     |          |                |         |     |   |  |  |  |